Log into your beldingschools.org account Go to the gear in the top left

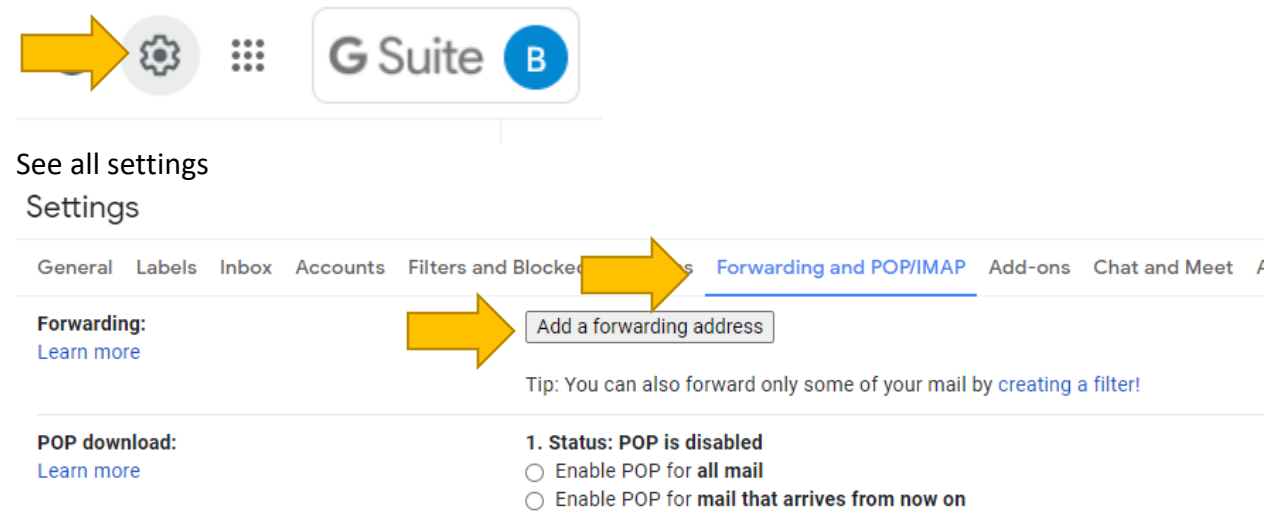

## Forwarding and POP/IMAP Add a forwarding address

| )( | Add a forwarding address X                                            |
|----|-----------------------------------------------------------------------|
|    | Please enter a new forwarding email address:<br>richmondb@bas-k12.org |
| 5  | Next                                                                  |
| (  | Click Proceed                                                         |
| 1  | S Confirm forwarding address - Google Chrome — — X                    |
| F  | mail-settings.google.com/mail/u/0/?scd=1&mfea=006f41fcffc             |
|    | Forwarding mail to richmondb@bas-k12.org Proceed cel                  |

## You will get a confirmation code

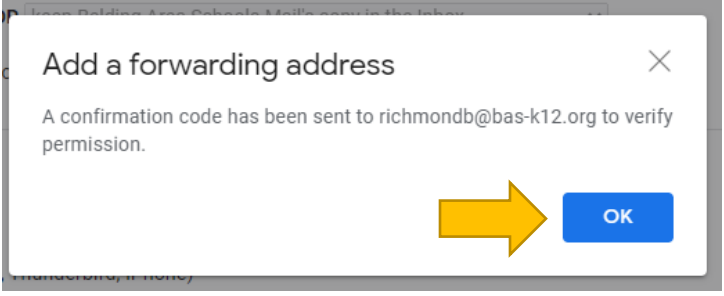

Check your bas-k12.org email and click the link

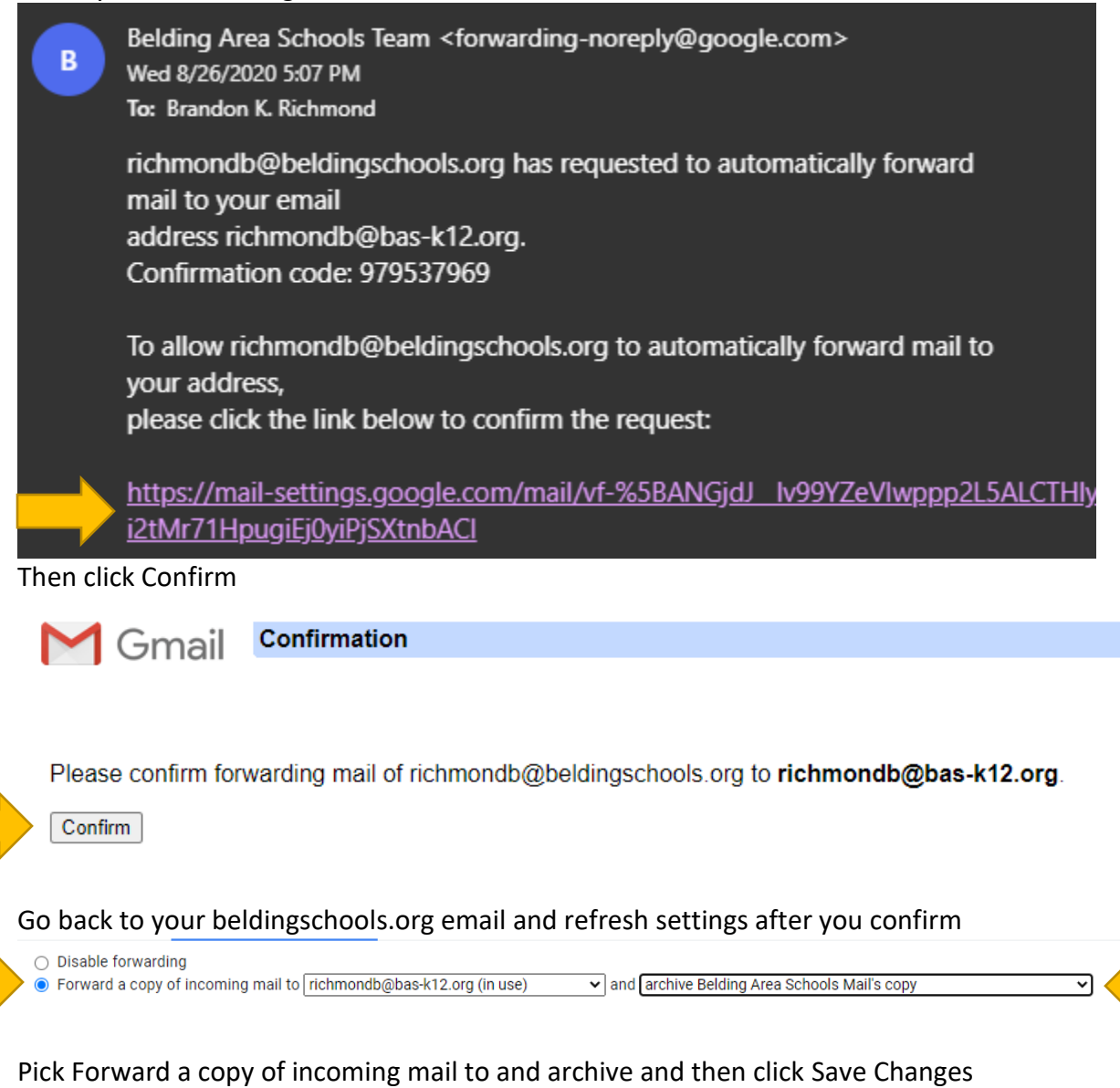

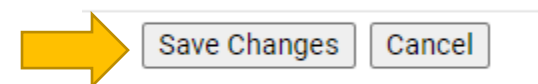